附件1:

## 课程重修网上报名操作流程

## (学生网上报名参阅)

第1步:打开河海大学主页(www.hhu.edu.cn),点击左下方的"校园服务"。

| 首页                                                                                                    | 学校概况                                                                                                    | 河海新闻                                                                                                  | 院系部门                                                                                                    | 科学研究                                                                                                    | 教育教学                                                                                                    | 招生就业                                                                                                    | 合作交流                                                                                                    | 图书档案                                  |
|----------------------------------------------------------------------------------------------------|----------------------------------------------------------------------------------------------------|----------------------------------------------------------------------------------------------------|----------------------------------------------------------------------------------------------------|----------------------------------------------------------------------------------------------------|----------------------------------------------------------------------------------------------------|----------------------------------------------------------------------------------------------------|----------------------------------------------------------------------------------------------------|---------------------------------------|
|                                                                                                    |                                                                                                    |                                                                                                    |                                                                                                    |                                                                                                    |                                                                                                    |                                                                                                    |                                                                                                    |                                       |
|                                                                                                    | -                                                                                                    |                                                                                                    |                                                                                                    |                                                                                                    |                                                                                                    | -                                                                                                    | 10.00                                                                                                    |                                       |
| 11.                                                                                                    |                                                                                                    |                                                                                                    |                                                                                                    |                                                                                                    |                                                                                                    |                                                                                                    |                                                                                                    |                                       |
| I HUST                                                                                                    |                                                                                                    |                                                                                                    |                                                                                                    |                                                                                                    | William The                                                                                                    |                                                                                                    |                                                                                                    |                                       |
| livinne vi                                                                                                    |                                                                                                    | anter the state                                                                                       | 庆祝河海大学建校100                                                                                                    | 0周年暨中国水利高等教                                                                                                    | 育100年                                                                                                    | Station .                                                                                                    | And a state of                                                                                                    | a real p                              |
|                                                                                                    | and the second second                                                                                                    | NEW DEPENDENCE                                                                                        | AN AN                                                                                                    |                                                                                                    | and the second second                                                                                             |                                                                                                    |                                                                                                    | North Party and                       |
| Last Hard Street                                                                                                    |                                                                                                    |                                                                                                    |                                                                                                    |                                                                                                    | CONTRACTOR - MARCELLAN                                                                                            | and a set of the set of the                                                                                                    | A REAL PROPERTY AND A REAL PROPERTY AND A REAL |                                       |
| A THE                                                                                                    |                                                                                                    | state the second                                                                                      |                                                                                                    | STREET, TRUE                                                                                                    |                                                                                                    | A DESCRIPTION OF THE OWNER OF THE OWNER OF THE OWNER OF THE OWNER OF THE OWNER OF THE OWNER OF THE OWNER OF THE                       |                                                                                                    | MG Stars                              |
|                                                                                                    |                                                                                                    |                                                                                                    |                                                                                                    |                                                                                                    |                                                                                                    | - SPARAL                                                                                                    |                                                                                                    |                                       |
|                                                                                                    |                                                                                                    |                                                                                                    |                                                                                                    |                                                                                                    |                                                                                                    |                                                                                                    |                                                                                                    |                                       |
| -                                                                                                    |                                                                                                    |                                                                                                    |                                                                                                    |                                                                                                    |                                                                                                    |                                                                                                    |                                                                                                    |                                       |
|                                                                                                    |                                                                                                    |                                                                                                    |                                                                                                    |                                                                                                    |                                                                                                    |                                                                                                    |                                                                                                    |                                       |
| ema                                                                                                    | 图片新闻                                                                                                    |                                                                                                    |                                                                                                    | 通知公告 ::                                                                                                    | 学术活动                                                                                                    |                                                                                                    |                                                                                                    |                                       |
| <b>99313</b><br>每新闻                                                                                                    | の<br>日<br>新<br>間<br>学社は10回年業士等                                                                                                    | (1) (1) (1) (1) (1) (1) (1) (1) (1) (1)                                                               | 更多>><br>2015-10-29                                                                                                    | 通知公告 :                                                                                                    | 学术活动                                                                                                    |                                                                                                    | 5>><br>10.24                                                                                                    |                                       |
| <b>与新闻</b><br><b>庆祝河海大</b><br>教校李森20                                                                                                   | 图片新闻<br>学建校100周年聲中國次<br>15年全国大中专学生表                                                                                                    | 水利高等教育100年<br>(四者呈到"二下を                                                                               | 更多>><br>2015-10-29<br>2015-12-01                                                                                                    | <ul> <li>通知公告</li> <li>① 消毒大学百年</li> <li>① 消毒大学百年</li> <li>① デオ交応法国</li> </ul>                                                                                                    | 学术活动<br>校庆专题网站<br>尼斯大学综合理工学                                                                                       | 2015-<br>2015-<br># "3+3" - 2015-                                                                                                    | 5>><br>(日元24<br>111-17                                                                                                    | u<br>n<br>n<br>n<br>Đ<br><del>x</del> |
| <ul> <li>学立1・</li> <li>専新闻</li> <li>庆祝河海大</li> <li>我校荣获20</li> <li>河海大学23</li> </ul>                                                   | 图片新闻           掌違校100周年臺中國北           15年全国大中专学生誌           开篇二十四次学生代表                                                                                      | *************************************                                                                 | 更多>><br>2015-10-29<br>2015-12-01<br>2015-12-01                                                                                                   | <ul> <li>通知公告</li> <li>① 河海大学百年</li> <li>① 关于举办法国</li> <li>① 关于举办法国</li> <li>① 关于举办法国</li> </ul>                                                                                                    | 学术活动                                                                                                    | 更多<br>2015-<br>え "3+3" 2015-<br>项目宣洪会 2015-                                                                                           | 5>>                                                                                                    | u<br>n<br>n<br>拍<br>空<br>录            |
|                                                                                                    | 图片新闻           掌建校100周年臺中國北           15年全国大中专学生志           开第三十四次学生代表           15全国大心巡测研技者                                                                | **利高等软育100年<br>原書暑期 "三下乡<br>大会、学生科学技<br>応用学术研订全聲                                                      | 更多>><br>2015-10-29<br>2015-12-01<br>2015-12-01<br>2015-12-01                                                                                     | <ul> <li>通知公告</li> <li>① 河海大学百年</li> <li>① 关于举办法国</li> <li>② 关于举办英国</li> <li>② 关于举办英国</li> </ul>                                                                                                    | 学术活动                                                                                                    | 更多<br>2015-<br>え "3+3" 2015-<br>项目宣讲会 2015-<br>球団目宣讲 2015-                                                                            | 5>><br>10-24<br>11-17<br>11-10<br>↓ • ••                                                                                                    | · · ·                                 |
| 年7日1日<br>毎新闻<br>夫祝河海大<br>我校来获20<br>河海大学召<br>我校承办20<br>我校永办20<br>我校入访賞                                                                  | 图片新闻<br>学建校100周年暨中国が<br>15年全国大中专学生志<br>开第三十四次学生代表<br>15全国水文监测所技术<br>松、"江苏言中国杨色社"                                                                            | ★ 刘高等软育100年<br>「愿者暑期"三下乡<br>大会、学生科学技<br>☆ 田学木研讨会盛<br>☆ 工学が必么多研                                        | 更多>><br>2015-10-29<br>2015-12-01<br>2015-12-01<br>2015-12-01<br>2015-12-01                                                                       | <ul> <li>通知公告</li> <li>第二章本小支国</li> <li>第二章本小支国</li> <li>关于举办支国</li> <li>关于举办英国</li> <li>关于学习英国</li> </ul>                                                                                                    | 学术活动<br>校庆专题网站<br>尼斯大学综合理工学I<br>邓迪大学 "3+1+1"<br>思克莱德大学联合馆<br>大学百年校庄大全网                                            | 更多<br>2015-<br>え "3+3" 2015-<br>项目宣讲会 2015-<br>キ项目宣讲 2015-<br>名百理的通 2015-                                                             | 5>><br>10-24<br>11-17<br>11-10<br>11-04<br>10-26<br>▼ •••                                                                                                    |                                       |
| 事新闻<br>床税词簿大<br>我校荣获20<br>河海大学召<br>我校ふか20<br>我校ふか20<br>我校入达首<br>我校へ次ご首                                                                 | 图片新闻           掌違校100周年臺中國北           第二日次学生代表           月5年全国大中专学生志           开第三十四次学生代表           15全国大文监测所技术           比《江方省中国特色社           学校订方書研究社(学校) | **利高等軟育100年<br>                                                                                       | 更多>><br>2015-10-29<br>2015-12-01<br>2015-12-01<br>2015-12-01<br>2015-12-01<br>2015-12-01<br>2015-11-24                                           | <ul> <li>通知公告</li> <li>3) 河意大学百年</li> <li>3) 关于举办法国</li> <li>3) 关于举办英国</li> <li>3) 关于举办英国</li> <li>3) 关于开路首三</li> <li>3) 关于开路首三</li> <li>3) 关于开路首三</li> </ul>                                                                                                    | 学术活动<br>校庆专题网站<br>尼斯大学综合理工学们<br>邓迪大学"3+1+1"<br>思克莱德大学联合培<br>大学百年校庆大会网述<br>届(2015年度)。"刘                            | 更多<br>2015-<br>え "3+3" 2015-<br>项目宣讲会 2015-<br>株项目宣讲 2015-<br>米交相技学 2015-<br>*文和技学 2015-                                              | 5>><br>10-24<br>11-17<br>11-10<br>11-04<br>10-26<br>10-20                                                                                                    | ····································· |
| 毎新闻<br>床税河海大<br>我校荣获20<br>河海大学召<br>我校ふか20<br>また<br>3<br>大部分<br>5<br>日<br>5<br>5<br>5<br>5<br>5<br>5<br>5<br>5<br>5<br>5<br>5<br>5<br>5 | 图片新闻<br>学建校100周年登中国水<br>15年全国大中专学生志<br>开第三十四次学生代表<br>15全国水文监测新技术<br>战"江苏省中国特色社<br>操获江苏省研究生培绅<br>2.X运行苏省2015年9                                               | 水利高等软育100年<br>远君暑期"三下乡<br>大会、学生科学技<br>六面用学术研讨会暨<br>会主义理论体系研<br>转幅式改革成果奖<br>(优秀性十论文                    | 更多>><br>2015-10-29<br>2015-12-01<br>2015-12-01<br>2015-12-01<br>2015-12-01<br>2015-12-01<br>2015-11-24<br>2015-11-24                             | <ul> <li>通知公告</li> <li>3) 河湾大学百年</li> <li>3) 关于举办法国</li> <li>3) 关于举办法国</li> <li>3) 关于举办英国</li> <li>3) 关于水动着词簿</li> <li>3) 关于开展第三</li> <li>3) 关于开展第三</li> </ul>                                                                                                    | 学术活动<br>校庆专题网站<br>尼斯大学综合理工学们<br>恩克莱德大学联合培理<br>大学百年校庆大会网想<br>届(2015年度)"刘<br>英·平"刘光文字学会"                            | 更多<br>2015-<br>え "3+3" 2015-<br>项目宣讲会 2015-<br>株项目宣讲 2015-<br>米文科技奖 2015-<br>评奖工作的 2015-                                              | 5>><br>10-24<br>11-17<br>11-10<br>11-04<br>10-26<br>10-20<br>10-20<br>10-20                                                                                                    |                                       |
| 每新闻<br>庆祝河海大<br>我校荣获20<br>河海大学召<br>我校为办20<br>我校为选善部<br>我校5篇记载<br>我校5篇记载                                                                | 图片新闻<br>学建校100周年臺中國北<br>15年全国大中专学生志<br>开第三十四次学生代表<br>15全国水文监测新技术<br>批《江苏省中国将色社<br>批《江苏省中国将色社<br>批《江苏省中国将色社<br>批《江苏省中国将色社<br>批《江苏省中国将色社<br>批《江苏省中国将色社<br>》   | **利高等較育100年<br>原者暑期"三下乡<br>大会、学生科学技<br>这加男才研讨会暨<br>会主义理论体系研<br>棒模式改革成果奖<br>优秀博士论文<br>奖                | 更多>><br>2015-10-29<br>2015-12-01<br>2015-12-01<br>2015-12-01<br>2015-12-01<br>2015-11-24<br>2015-11-24<br>2015-11-24                             | <ul> <li>通知公告</li> <li>① 河海大学百年</li> <li>① 关于举办法国</li> <li>① 关于举办英国</li> <li>① 关于米办英国</li> <li>① 关于米元署词簿</li> <li>① 关于开展2015</li> <li>① 关丁开展2015</li> <li>① 2015港口等#</li> </ul>                                                                                                    | 学术活动<br>校庆专题网站<br>尼斯大学综合理工学/<br>邓迪大学 "3+1+1"<br>思克莱德大学联合培<br>大学百年校庆大会网<br>犀(2015年度) "刘<br>光文文学全"<br>2015年124-2 金田 | 更第<br>2015-<br>第 "3+3" 2015-<br>项目宣讲会 2015-<br>称项目宣讲会 2015-<br>著直谓的通 2015-<br>光文科技奖 2015-<br>光文科技奖 2015-<br>张文科技奖 2015-               | 5>><br>10-24<br>11-17<br>11-10<br>11-04<br>10-26<br>10-20<br>10-13<br>■                                                                                                    | ····································· |
| 每新闻<br>庆祝词海大<br>我校荣获20<br>河海大学召<br>我校入选首<br>我校交流道。<br>我校交流道。<br>我校交流道。<br>我校交给这里来<br>我校举举举                                             | 图片新闻<br>学建校100周年臺中國北<br>15年全国大中专学生志<br>开第三十四次学生代表<br>15全国水文监测新技术<br>批"江苏省中国特色社<br>柴获江丁苏省705省中国特色社<br>柴获式丁苏省2015年度。<br>広、"北战环"全国一等<br>天、"新战环"全国一等            | 水利高等軟育100年<br>源者暑期"三下乡<br>大会、学生科学技<br>※加男孝木研讨会暨<br>会主义理论体系研<br>棒模式改革成果奖<br>优秀博士论文<br>奖<br>2016度送川/牛供季 | 更多>><br>2015-10-29<br>2015-12-01<br>2015-12-01<br>2015-12-01<br>2015-12-01<br>2015-11-01<br>2015-11-24<br>2015-11-24<br>2015-11-21<br>2015-11-19 | 通知公告<br>の<br>河着大学百年<br>の<br>关于举办法国<br>の<br>关于举办英国<br>の<br>关于本办英国<br>の<br>关于平本の英国<br>の<br>关于平本の英国<br>の<br>关于平本の英国<br>の<br>美丁平和支国<br>の<br>美丁平和支国<br>の<br>美丁平本の支国<br>の<br>美丁平本の支国<br>の<br>美丁平本の支国<br>の<br>美丁平本の支国<br>の<br>美丁平本の支国<br>の<br>美丁平本の支国<br>の<br>美丁平本の支国<br>の<br>美丁平本の支国<br>の<br>美丁平本の支国<br>の<br>美丁平本の支国<br>の<br>美丁平本の支国<br>の<br>美丁平本の支国<br>の<br>美丁平本の支国<br>の<br>美丁平本の支国<br>の<br>会<br>美丁平本の支国<br>の<br>美丁平本の支国<br>の<br>会<br>美丁平本の支国<br>の<br>会<br>美丁平本の支国<br>の<br>会<br>の<br>美丁平本の支国<br>の<br>会<br>会<br>美丁平本の支国<br>の<br>会<br>の<br>会<br>の<br>美丁平本の支国<br>の<br>会<br>会<br>の<br>会<br>会<br>の<br>会<br>会<br>の<br>会<br>の<br>会<br>会<br>の<br>会<br>会<br>会<br>の<br>会<br>の<br>会<br>会<br>会<br>の<br>会<br>会<br>会<br>の<br>会<br>の<br>の<br>会<br>の<br>会<br>の<br>会<br>の<br>会<br>の<br>会<br>の<br>会<br>の<br>会<br>の<br>会<br>の<br>会<br>の<br>会<br>の<br>会<br>の<br>会<br>の<br>会<br>の<br>合<br>の<br>会<br>の<br>合<br>の<br>合<br>の<br>合<br>の<br>合<br>の<br>合<br>の<br>合<br>の<br>合<br>の<br>合<br>の<br>合<br>の<br>合<br>の<br>合<br>の<br>合<br>の<br>合<br>の<br>合<br>の<br>合<br>の<br>合<br>の<br>合<br>の<br>合<br>の<br>合<br>の<br>の<br>合<br>の<br>合<br>の<br>合<br>の<br>合<br>の<br>合<br>の<br>合<br>の<br>合<br>の<br>合<br>の<br>合<br>の<br>合<br>の<br>合<br>の<br>合<br>の<br>合<br>の<br>合<br>の<br>合<br>の<br>合<br>の<br>の<br>合<br>の<br>の<br>の<br>合<br>の<br>の<br>の<br>合<br>の<br>の<br>の<br>合<br>の<br>の<br>の<br>の<br>合<br>の<br>の<br>の<br>の<br>合<br>の<br>の<br>合<br>の<br>の<br>の<br>の<br>合<br>の<br>の<br>合<br>の<br>の<br>の<br>の<br>の<br>合<br>の<br>の<br>合<br>の<br>の<br>の<br>の<br>合<br>の<br>の<br>の<br>の<br>の<br>の<br>の<br>の<br>の<br>の<br>の<br>の<br>の | 学术活动<br>控庆专题网站<br>尼斯大学综合理工学1<br>邓迪大学"3+1+1"<br>思克莱德大学联合培<br>上学百年校庆大会网<br>属(2015年度)"空)<br>级近海工程长三角研<br>丁枯栗防攻学术态流   | 更第<br>2015-<br>第 "3+3" 2015-<br>项目宣讲会 2015-<br>称项目宣讲 2015-<br>着直播的通 2015-<br>光文科技奖 2015-<br>完生论坛道 2015-<br>完生论坛道 2015-<br>会(第一轮)2015- | S>>         Eght           10-24         -           11-17         -           11-10         -           -11-04         -           -11-04         -           -11-04         -           -11-04         -           -11-04         -           -11-04         -           -11-04         -           -10-12         -           -10-13         -                                                                                                    | 補登录<br>・・<br>「记住密码」 志知<br>登录          |

第2步:点击"本科生信息"。

|    | MA 14    | 大學<br>VERSITY |      |       | 9        |      | ()<br>(† | z   English  <br>Q |
|----|----------|---------------|------|-------|----------|------|----------|--------------------|
| 首页 | 学校概况     | 河海新闻          | 院系部门 | 科学研究  | 教育教学     | 招生就业 | 合作交流     | 图书档案               |
|    |          |               |      |       |          |      |          |                    |
|    | 网络信息     | 服务 ➡          | 校园服务 | ))    |          |      |          | 首页   校园服务          |
|    | 校内<br>电话 | 站点 ➡          |      | ▶ 网络服 | 务        | ▶信息  | 中心       |                    |
|    | 校历<br>校园 | 查间 ➡          |      | ▶电话查讨 | 旬        | ▶校历  | 查询       |                    |
|    | 数字       | 迎新 🌩          |      | ▶校园地  | <u>최</u> | ▶数字  | 迎新       |                    |
|    |          |               |      | ▶校内站  | 点        | ▶校园  | VPN      |                    |
|    |          |               | -    | ▶本科生  | 信息       | ▶研究  | 生信息      |                    |
|    |          |               |      |       |          |      |          |                    |

第3步:点击4个"新教务系统入口"中的任何一个入口均可进入。

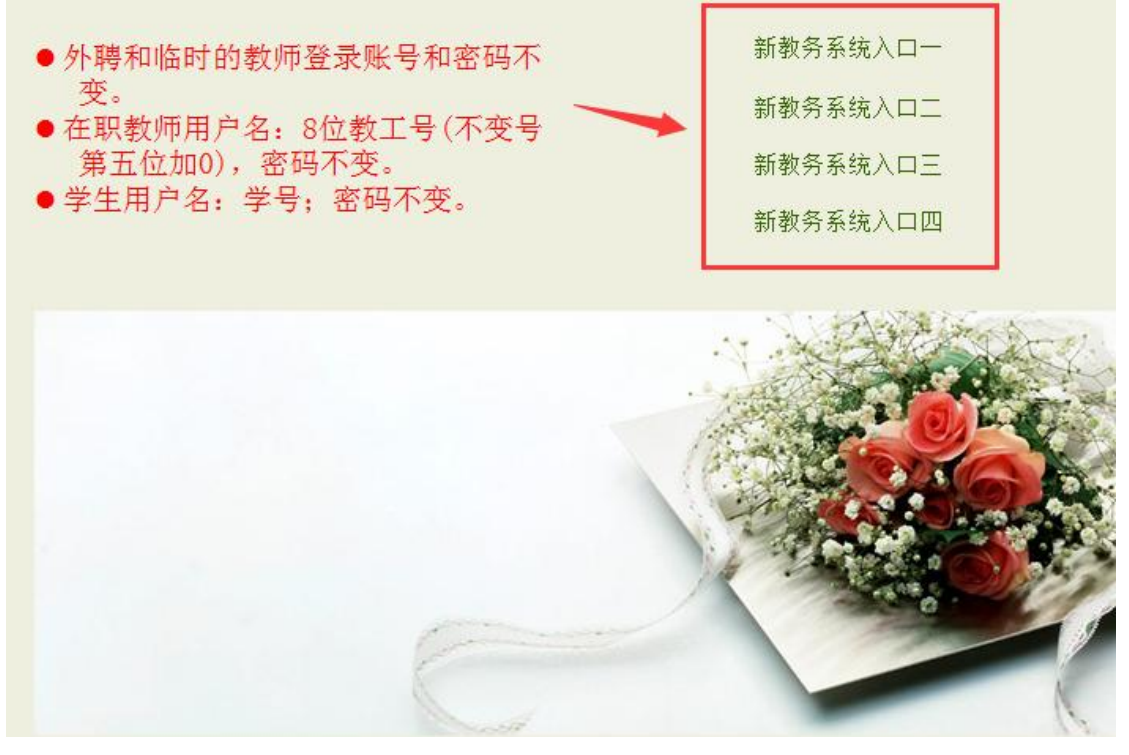

第4步:输入学号、密码和验证码后登录。

| URP<br>综合教 | 务系统 <sub>技</sub> | 供全新教务管理方案               |
|------------|------------------|-------------------------|
|            |                  |                         |
| 5          | 吹迎来到UF           | RP综合教务系统,请输入您的帐号和密码     |
|            | <b>帐</b> 号:      |                         |
|            | 窑码:              |                         |
|            | <b>验证码</b> :     | VHmE <sub>看不清,换一张</sub> |
|            |                  | 登录 鱼 设 图 密码找回           |

第5步:点击"选课管理"后先仔细阅读选课公告,然后点击"网上选课",选 中对应的培养方案后点击"网上选课"。

| URP 综合教务                      | 系统       | 我需留意       | 个人管理              | 选课管理           | 教学评估 | 考察管理 | 教学资源 | <u>综合查询</u> |
|-------------------------------|----------|------------|-------------------|----------------|------|------|------|-------------|
| 选课管理                          | ~ 4      |            | 66 F + 67 L       | 14-1日 またとり     |      |      |      |             |
| 选课公告<br>网上选课<br>选课结果          |          | ● 201: 级经济 | 称后点击网上<br>科学类培养方3 | ,匹味☆甜<br>案(主修) |      | 网上选  | 课    | 重置          |
| 退课 无效选课结果                     |          |            |                   |                |      |      |      |             |
| 本学期课表                         | ^        |            |                   |                |      |      |      |             |
| 本学期课表<br>历年课表                 |          |            |                   |                |      |      |      |             |
| 实验课选课 /                       | ^        |            |                   |                |      |      |      |             |
| 实验课选课<br>本学期综合课表<br>未选中,已删除课程 | <u>!</u> |            |                   |                |      |      |      |             |

## 第6步:点击"重修课程"后开始重修选课报名。

|              | 力不 | 37.<br>我需留意   | 个人管理    | 选课管理 数     | 学评估 考务管理   | 教学资源 | 综合查询 |      |        |
|--------------|----|---------------|---------|------------|------------|------|------|------|--------|
| 选课管理         | ^  | ◀ 2014-2015学年 | 学年1季学期方 | 方案计划 2013级 | 至济学类培养方案 ( | 主修)  |      |      | warm 🗿 |
| 选课公告<br>网上选课 |    |               | 程       | 方案课程       | 系任选课       | Ì    | 校任选课 | 自由选择 | 重修课程   |
| 选课结果         |    | 提示:           |         |            |            |      |      |      |        |
| 退课           |    |               |         |            |            |      |      |      |        |
| 尤效选课结果<br>   |    | 1 · P3        | 允许重修选课  | •          |            |      |      |      |        |
| 本学期课表        | ~  |               |         |            |            |      |      |      |        |
| 本学期课表        |    |               |         |            |            |      |      |      |        |
| 历年课表         |    |               |         |            |            |      |      |      |        |
| 实验课选课        | ~  |               |         |            |            |      |      |      |        |
| 实验课选课        |    |               |         |            |            |      |      |      |        |
| 本学期综合课表      |    |               |         |            |            |      |      |      |        |
| 未选中,已删除课     | 程  |               |         |            |            |      |      |      |        |

报名之前,请先点击"综合查询",查询本学期开课信息:输入"课

程号"或"课程名"等课程信息,点击"查询"按钮即可查询本学期 重修课程开设情况。(支持模糊查询)

| URP 缅白教?                       | 5 <b>%</b> % | 我需留意 个  | 人管理 选课管理                     | 教学评估 | 考条管理 | 教学资厚 | 综合查询 |   |
|--------------------------------|--------------|---------|------------------------------|------|------|------|------|---|
| 成绩查询                           | ~ •          | 课程查询    |                              |      |      |      |      | Į |
| 全部及格成绩<br>课程属性成绩               |              |         |                              |      |      |      |      |   |
| 方案成绩                           |              | 课程      | <del>같号:</del>               |      |      |      |      |   |
| 不及格成绩                          |              | 课程      | 2名:                          |      |      |      |      |   |
| <b>本子則以</b> 鏡                  |              | #       | t师:                          |      |      |      |      |   |
| 培养方案完成情况                       | ^            | 开课家     | Uff:                         | ~    |      |      |      |   |
| 方案完成情况                         |              | 上语智     |                              |      |      |      |      |   |
| 指导性计划完成情<br>况                  | ^            | 上课节     | 5次: 🔽                        |      |      |      |      |   |
| 指导性教学计划                        |              | ŧ       | ت <u>ک</u> :                 |      |      |      |      |   |
| 诛在                             | ~            | 教学      | ≥楼: 🖌                        |      |      |      |      |   |
| 本学期课程安排                        |              | ž       | t室: 🔽                        |      |      |      |      |   |
| 课程基本信息                         |              | 毎页显示的记录 | 数: 20项 🖌                     |      |      |      |      |   |
| 教材<br>教材查询<br>教材选定查询<br>教材领取查询 | ^            | 选择要显示的  | 打课系 ▲<br>课程号<br>课程名<br>课序号 ▲ |      |      |      |      |   |
| 收费                             | ~            |         |                              | Q 查; | 询    |      |      |   |
| 收费标准查询                         |              |         |                              |      |      |      |      |   |
| 综合审查                           | ^            |         |                              |      |      |      |      |   |
| 审查体系<br>审查结论                   |              |         |                              |      |      |      |      |   |

第7步:输入重修课程号和课序号后点击"确定"按钮进行重修报名;转专业的 学生可以选补修当前方案中的课程,输入重修课程号和课序号后点击"确定" 按钮进行补修报名,报名成功后会显示"重修选课成功"。注意:重修选课和补 修选课不能同时填写!

| URP 综合教务     | 合系写 | し<br>我需留意       | 个人管理 选课管理                    | 教学评估 考务管             | 理 教学资源        | 综合查询                                   |             |           |
|--------------|-----|-----------------|------------------------------|----------------------|---------------|----------------------------------------|-------------|-----------|
| 选课管理         | ^ • | 2014-2015学年学    | 年1季学期方案计划 2013               | 级经济学类培养方式            | <b>案 (主修)</b> |                                        |             | 开设课程 强    |
| 选课公告<br>     |     |                 | 方案课程                         | 系任议                  | <u>地课</u>     | <u>校任选课</u>                            | 自由选择        | 重修课程      |
| 选课结果         |     | 重修选课成功。         | <b>A</b>                     |                      |               |                                        |             |           |
| 退课<br>王劾法课结果 | 17  | <u>жван</u> лан | <b>总</b>                     |                      |               |                                        |             |           |
|              | _   |                 |                              |                      |               |                                        |             |           |
| 本学期课表        | ^   | 重修类别:           | 現研毒修 💿 白!                    | 芝黄修 ○ 组研黄修 (         |               |                                        |             |           |
| 历年课表         |     | ho用于(#)用印       |                              |                      |               | ,,,,,,,,,,,,,,,,,,,,,,,,,,,,,,,,,,,,,, |             |           |
| 定验课准课        | •   | 如朱里陟珠柱:         | 亏似受,诸任texty世中和八讶             | 統在ち、味序ち->点古1         | 開定位钮 进行里間     | 1000保<br>重修课序号:                        |             |           |
| 实验课选课        | ~   |                 |                              |                      |               |                                        |             |           |
| 本学期综合课表      |     |                 |                              |                      | 补修课程          |                                        |             |           |
| 木造中,口畑原味れ    | Ŧ   | 转专业的学生          | 可则选补修课程,只能洗当;                | 前方案的课程               | 号:            |                                        |             |           |
|              |     | TRINCALHORS LLC | "I GARETT IN ONLY / A GARETT | 1970 Den Sten Sten 2 | 补修课序<br>ニ・    |                                        |             |           |
|              |     |                 |                              |                      | 2.            | ]                                      |             |           |
|              |     | 注意: 重修;         | 选课和补修选课不能限                   | 司时填写                 |               |                                        |             |           |
|              |     |                 |                              |                      |               |                                        |             |           |
|              |     |                 |                              |                      |               |                                        |             |           |
|              |     |                 |                              |                      |               |                                        |             |           |
|              |     |                 |                              |                      |               |                                        |             |           |
|              |     |                 |                              |                      |               |                                        |             |           |
|              |     |                 |                              |                      |               |                                        |             |           |
|              |     |                 |                              |                      |               |                                        | <u>ا</u> [ا | 🚽 确定 🚺 取消 |

第8步: 重修报名成功后,请在"选课结果"中查看课表,并按上课时间、地点等信息安排参加教学活动。

| URP 综合教务系统                                                                           | č<br>≇ | ·<br>[1] · · · · · · · · · · · · · · · · · · ·      | 管理 选课管理                                             | 教学评估考试                                                              | <u>茶管理 教学资源</u>                                          | 综合查询                                                              | 31                                                  | 四用尸:1308210221 | (祭尨刀)  注き |  |  |  |  |
|--------------------------------------------------------------------------------------|--------|-----------------------------------------------------|-----------------------------------------------------|---------------------------------------------------------------------|----------------------------------------------------------|-------------------------------------------------------------------|-----------------------------------------------------|----------------|-----------|--|--|--|--|
| 选課管理 🔷 🖣                                                                             | 选课     | 结果(已安排时间                                            | 地点)                                                 |                                                                     |                                                          |                                                                   |                                                     | 2014年09月       | 23日20时07分 |  |  |  |  |
| 选课公告                                                                                 |        |                                                     | 星期一                                                 | 星期二                                                                 | 星期三                                                      | 星期四                                                               | 星期五                                                 | 星期六            | 星期日       |  |  |  |  |
| <ul> <li>一三人送休</li> <li>送味結果</li> <li>返味</li> <li>无效选课结果</li> <li>本学期课表 へ</li> </ul> |        | 第1节(08:00-<br>08:45)                                |                                                     | 大学英语III_17<br>(江宁校区致高楼<br>B406)<br>程序设计(C语言)<br>_01(江宁校区致用<br>楼318) | 概率论与数理统<br>计8_09(江宁校区<br>致用楼418)                         | 宏观经济学_05<br>(江宁校区致高楼<br>A212)<br>程序设计(C语言)<br>_01(江宁校区致用<br>楼318) | 统计学_01(江宁<br>校区博学楼B301)<br>管理沟通_07(江宁<br>校区致高楼A312) |                |           |  |  |  |  |
| 本学期课表<br>历年课表<br><b>实验课选课 ^</b><br>实验课选课                                             | F      | 第1节(08:50-<br>09:35)   财务管理_06(江<br>宁校区致高楼<br>A212) |                                                     | 大学英语III_17<br>(江宁校区致高楼<br>B406)<br>程序设计(C语言)<br>_01(江宁校区致用<br>楼318) | 概率论与数理统<br>计B_09(江宁校区<br>致用楼418)                         | 宏观经济学_05<br>(江宁校区致高楼<br>A212)<br>程序设计(C语言)<br>_01(江宁校区致用<br>楼318) | 统计学_01(江宁<br>校区博学楼B301)<br>管理沟通_07(江宁<br>校区致高楼A312) |                |           |  |  |  |  |
| 本学期综合课表<br>未选中,已删除课程                                                                 | 卒      | 第2节(09:50-<br>10:35)                                | 市场营销_06(江<br>宁校区致用楼521)<br>国际商务_04(江宁<br>校区博学楼B309) | 统计学_01(江宁<br>校区博学楼B302)<br>管理沟通_07(江宁<br>校区致用楼523)                  | 体育III_47(江宁<br>校区操场操场)                                   | 大学英语III_17<br>(江宁校区致高楼<br>B504)                                   | 概率论与数理统<br>计B_09(江宁校区<br>致用楼418)                    |                |           |  |  |  |  |
|                                                                                      |        | 第2节(10:40-<br>11:25)                                | 市场营销_06(江<br>宁校区致用楼521)<br>国际商务_04(江宁<br>校区博学楼B309) | 统计学_01(江宁<br>校区博学楼B302)<br>管理沟通_07(江宁<br>校区致用楼523)                  | 体育III_47(江宁<br>校区操场操场)                                   | 大学英语III_17<br>(江宁校区致高楼<br>B504)                                   | 概率论与数理统<br>计B_09(江宁校区<br>致用楼418)                    |                |           |  |  |  |  |
|                                                                                      |        | 第2节(11:30-<br>12:15)                                |                                                     |                                                                     |                                                          |                                                                   |                                                     |                |           |  |  |  |  |
|                                                                                      |        | 住.13)                                               |                                                     |                                                                     |                                                          |                                                                   |                                                     |                |           |  |  |  |  |
|                                                                                      |        | 第3节(14:00-<br>14:45)                                | 项目管理_05(江<br>宁校区致高楼<br>A312)                        | 宏观经济学_05<br>(江宁校区致高楼<br>A312)                                       | 项目管理_05(江<br>宁校区致高楼<br>A312)<br>国际商务_04(江宁<br>校区博学楼B304) | 市场营销_06(江<br>宁校区博学楼<br>B308)                                      |                                                     |                |           |  |  |  |  |
|                                                                                      |        | 第3节(14:50-                                          | 项目管理_05(江<br>宁校区致高楼                                 | 宏观经济学_05<br>(江宁校区致高楼                                                | 项目管理_05(江<br>宁校区致高楼<br>A312)                             | 市场营销_06(江<br>宁校区博学楼                                               |                                                     |                |           |  |  |  |  |

第9步: 在重修报名期间,对已报的重修课程若想退报,请点击"退课"按钮,进行删除即可,完成所有课程的重修报名后,点击右上方的"注销"按钮退出 报名系统。

| URP 综合教务系统              | JRP综合教务系统<br>我需留意 个人管理 选课管理 教学评估 考察管理 教学资源 综合查询 |                         |         |                   |         |     |          |          |          |          |             |                 |    |    |          |          |         |      |
|-------------------------|-------------------------------------------------|-------------------------|---------|-------------------|---------|-----|----------|----------|----------|----------|-------------|-----------------|----|----|----------|----------|---------|------|
| 选课管理 🔷 🖣                | <sup>公面自己</sup><br>选中课程                         |                         |         |                   |         | 子げ道 | 49       | BJŦ      | 91-1-101 | UNE37    | K 다 관기비     |                 |    |    |          |          |         |      |
| 选课公告<br>网上选课<br>选课结果    | 操作                                              | 培<br>养方<br>案            | 课程号     | 课程名               | 课序<br>号 | 学分  | 课程<br>属性 | 考试<br>类型 | 教师       | 修读<br>方式 | 选课<br>状态    | 周次              | 星期 | 节次 | 节数       | 校区       | 教学<br>楼 | 教室   |
| 退课<br>无效选课约果            | <b>×</b> ₩I¢                                    | 2013<br>彩 径<br>彩 学      | 1001146 | 概<br>率论<br>与数     | 09      | 3.0 | 任选       |          | 杨凤       | 正堂       | 署入          | 1-12<br>周上      | 5  | 2  | 2        | 江宁<br>校区 | 致用<br>楼 | 418  |
| <b>本学期课表 へ</b><br>本学期课表 |                                                 | 準 培<br>赤方<br>案          | 1001140 | つ<br>理<br>统<br>计B | 05      | 3.0 | 11/28    |          | 莲*       | т. њ     | ШЛ          | 1-12<br>周上      | 3  | 1  | 2        | 江宁<br>校区 | 致用<br>楼 | 418  |
| 历年课表                    | ★曲陸                                             | 2013<br>鈲经<br>济学        | 0802004 | 财                 | 06      | 2.0 | 心修       | 老讨       | 崇曦       | 正堂       | 署入          | 1-8<br>周上       | 3  | 4  | 2        | 江宁<br>校区 | 博学<br>桜 | B204 |
| 实验课选课<br>本学期综合课表        |                                                 | 类培<br>养方<br>案           | 0002004 | 理                 | 00      | 2.0 | 215      | - 3 M    | 农*       | TT 112   | <u>L</u> /\ | 1-8<br>周上       | 1  | 1  | 2        | 江宁<br>校区 | 致高<br>楼 | A212 |
| 未选中,已删除课程               | ★删除                                             | 2013<br>级经<br>济学        | 0204004 | 顶日签               | 05      | 2.0 | 应放       | 来行       | 简迎       | 元告       | 944 J       | 11-<br>18周<br>上 | 3  | 3  | 2        | 江宁<br>校区 | 致高<br>楼 | A312 |
|                         |                                                 | 类培<br>养方<br>案           | 0004001 | 理                 | 03      | 2.0 | 367115   | -214     | 辉*       | шæ       | шЛ          | 11-<br>18周<br>上 | 1  | 3  | 2        | 江宁<br>校区 | 致高<br>楼 | A312 |
|                         | <b>X</b> #184                                   | 2013<br>鈲经<br>济学        | 0806033 | 统                 | 01      | 2.0 | 心修       | 老过       | 范丽云帝国    | 署入       | 1-8<br>周上   | 5               | 1  | 2  | 江宁<br>校区 | 博学<br>楼  | B301    |      |
|                         | A THE LOCK                                      | 类培<br>养方<br>案           | 0000032 | 计学                | 01      | 2.0 | 567165   | - 3 MA   | 伟*       | т        | ШЛ          | 1-8<br>周上       | 2  | 2  | 2        | 江宁<br>校区 | 博学<br>楼 | B302 |
|                         |                                                 | 2013<br>鈲经<br>济学        | 0902005 | 管理沟               | 07      | 2.0 | 14.48    | 来行       | Rt: 451a | 元告       | 栗)          | 11-<br>18周<br>上 | 2  | 2  | 2        | 江宁<br>校区 | 致用<br>楼 | 523  |
|                         | AUL PAR                                         | 类培<br>养方<br>案           | 0003003 | 通                 | 07      | 2.0 | 361192   | -214     | P35 TF3  | μ        | EA          | 11-<br>18周<br>上 | 5  | 1  | 2        | 江宁<br>校区 | 致高<br>楼 | A312 |
|                         |                                                 | 2013<br><i>狐经</i><br>济学 | 0910009 | 市场费               | 06      | 2.0 | 山体       | 老は       | 古行:      | 正告       | 異义          | 11-<br>18周<br>上 | 4  | 3  | 2        | 江宁<br>校区 | 博学<br>楼 | B308 |